# Ersa TRACE Cockpit

Web App

#### Deinstallationsanleitung

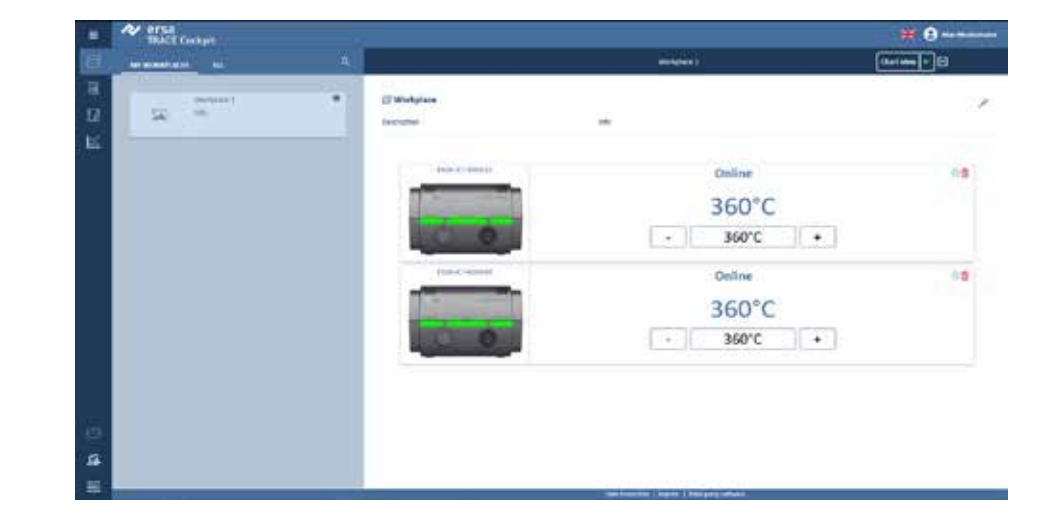

Ersa GmbH

Leonhard-Karl-Str. 24 Fax +49 9342/800-127 www.ersa.de Rev. 1 Telefon: +49 9342/800-0 D-97877 Wertheim/Germany service.tools@kurtzersa.de

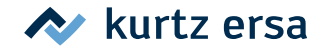

#### Das Menü "Apps und Features" öffnen:

- Auf die "Windows-Schaltfläche" klicken und "Einstellungen" wählen
- Auf "Apps" klicken

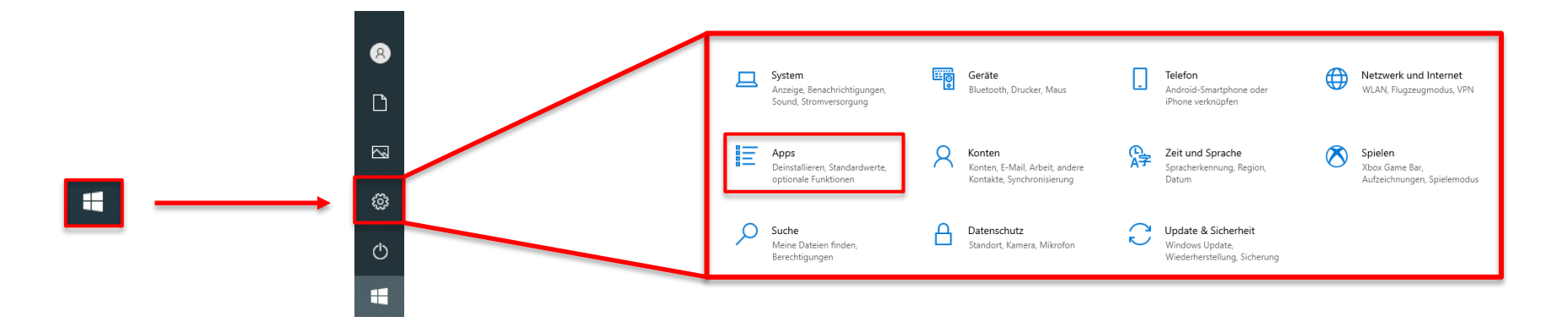

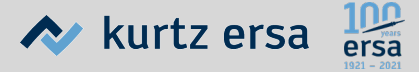

#### Die App "Ersa TRACE Cockpit" deinstallieren:

- Nach unten zu "Ersa TRACE Cockpit" scrollen oder es über das Eingabefeld suchen
- Auf "Ersa TRACE Cockpit" klicken

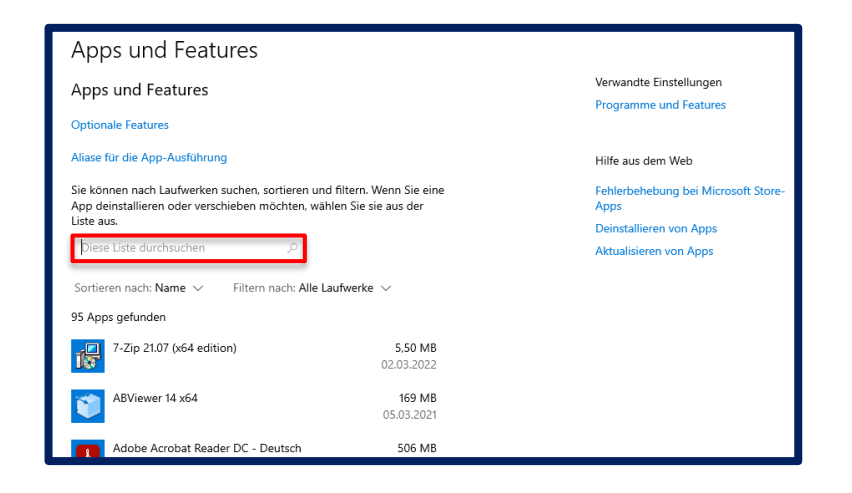

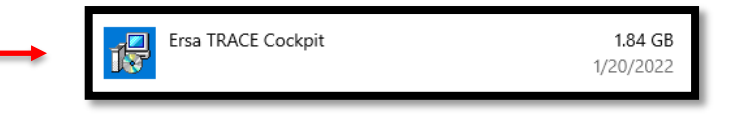

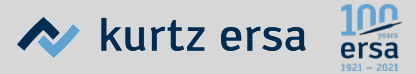

• Mehrmals auf die Schaltfläche "Deinstallieren" klicken:

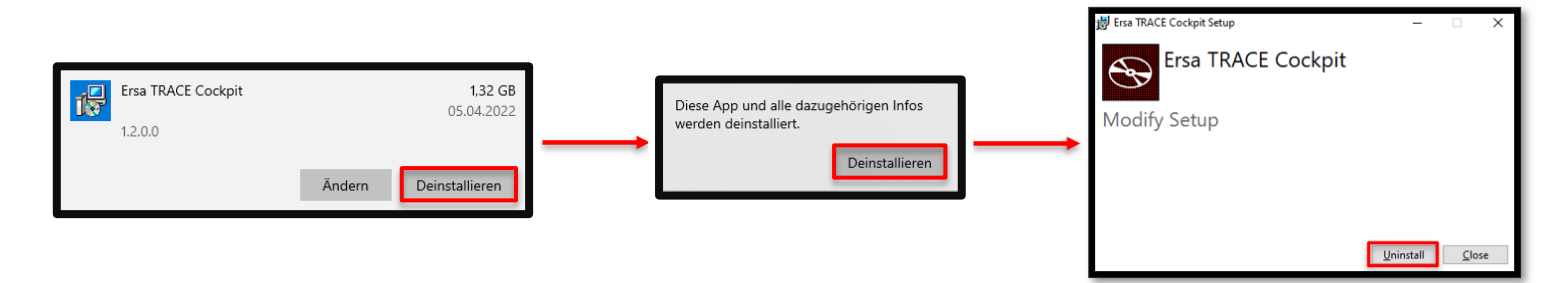

• "Ersa TRACE Cockpit" wird nun deinstalliert

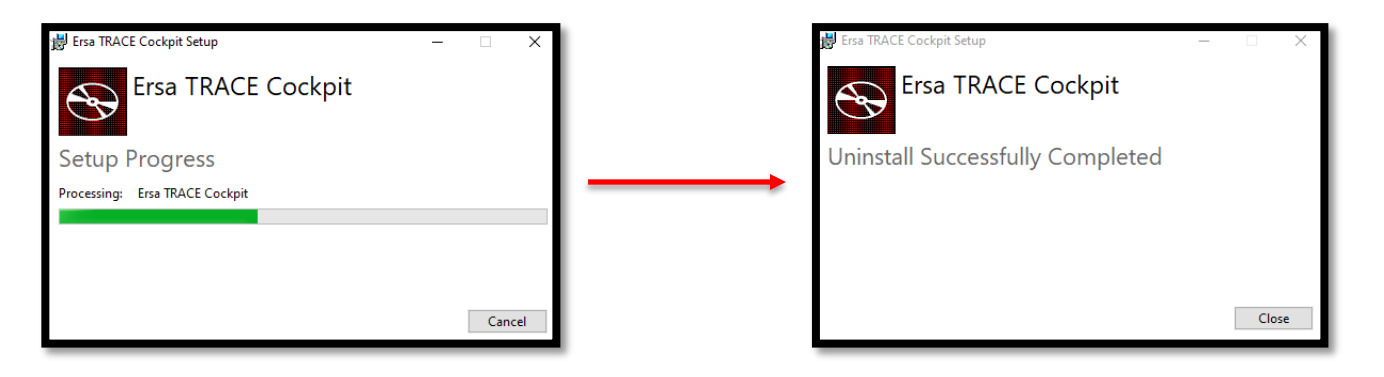

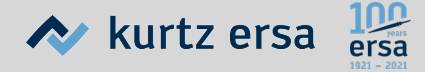

#### "PostgreSQL" deinstallieren:

• Die App "PostgreSQL" wählen und mehrmals auf "Deinstallieren" klicken:

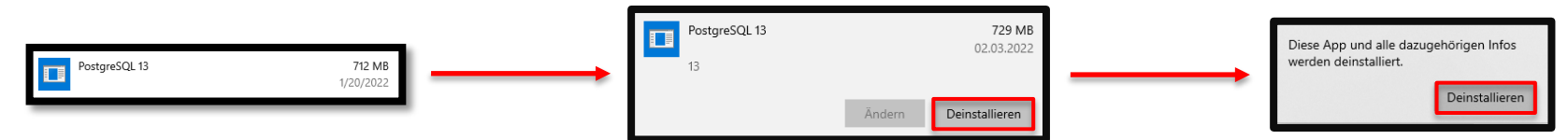

• Im nächsten Fenster "Entire application" wählen und auf "Weiter" klicken:

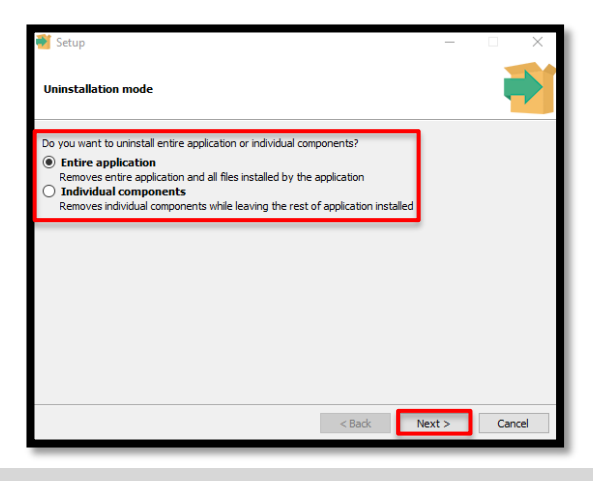

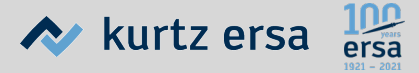

- Die Deinstallation beginnt
- Zwei Mal auf "OK" klicken
- "PostgreSQL" wird nun deinstalliert

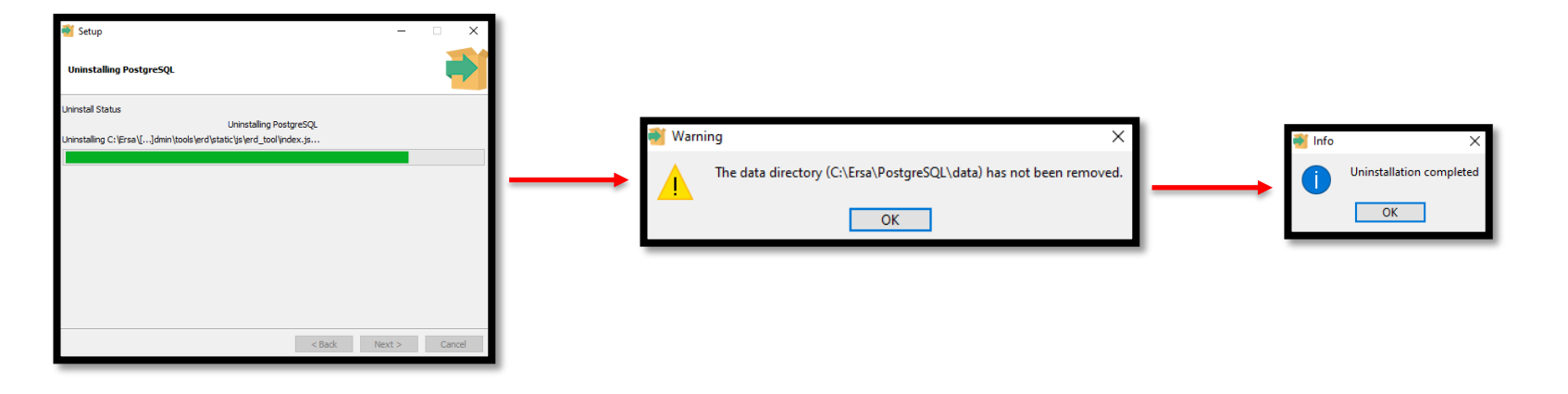

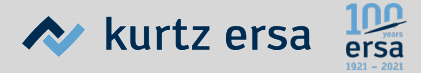

Löschen des Ordners, in dem die App "Ersa TRACE Cockpit" gespeichert war:

- Wenn "Ersa TRACE Cockpit" gemäß der Kurzanleitung zur Installation installiert wurde:
  - Den Datei-Explorer öffnen
  - Das Laufwerk (C:) öffnen

|                 | Driver                 | 0/20/2021 9:55 DM  | Eile folder   |      |
|-----------------|------------------------|--------------------|---------------|------|
|                 | Diver                  | 5/50/2021 0.55 PW  | File folder   |      |
|                 | DRIVERS                | 9/30/2021 12:39 PM | File folder   |      |
|                 | Ersa                   | 1/20/2022 4:32 PM  | File folder   |      |
|                 |                        | 9/30/2021 12:28 PM | File folder   |      |
|                 | 📙 inetpub              | 2/3/2021 4:47 PM   | File folder   |      |
|                 | 📙 Intel                | 3/17/2022 10:59 AM | File folder   |      |
|                 |                        | 12/7/2019 10:14 AM | File folder   |      |
| > 🏥 System (C:) | Program Files          | 3/9/2022 11:21 AM  | File folder   |      |
|                 | Program Files (x86)    | 12/7/2021 2:29 PM  | File folder   |      |
|                 |                        | 3/17/2022 11:00 AM | File folder   |      |
|                 |                        | 12/8/2021 9:26 AM  | File folder   |      |
|                 | Users                  | 2/14/2022 12:22 PM | File folder   |      |
|                 | Windows                | 3/10/2022 2:55 PM  | File folder   |      |
|                 | windowsfirewall.txt    | 9/30/2021 12:16 PM | Text Document | 1 KB |
|                 | indowsfirewall.txt.old | 9/30/2021 12:15 PM | OLD File      | 0 KB |
|                 |                        |                    |               |      |

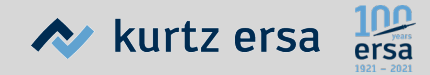

- Mit der rechten Maustaste auf den Ordner "Ersa" (oder den Ordner, im dem "Ersa TRACE Cockpit" installiert wurde) klicken
- Auf "Löschen" klicken, um den Ordner zu löschen, in den "Ersa TRACE Cockpit" installiert wurde

| - |                         |                                |
|---|-------------------------|--------------------------------|
|   | Driver                  | 9/30/2021 8:55 PM File folder  |
|   | DRIVERS                 | 9/30/2021 12:39 PM File folder |
|   | Ersa                    | 1/20/2022 4:32 PM File folder  |
|   | FibocomLog              | 9/30/2021 12:28 PM File folder |
|   | inetpub                 | 2/3/2021 4:47 PM File folder   |
|   | Intel                   | 3/17/2022 10:59 AM File folder |
|   | PerfLogs                | 12/7/2019 10:14 AM File folder |
|   | Program Files           | 3/9/2022 11:21 AM File folder  |
|   | Program Files (x86)     | 12/7/2021 2:29 PM File folder  |
|   | Temp                    | 3/17/2022 11:00 AM File folder |
|   | Tools                   | 12/8/2021 9:26 AM File folder  |
|   | Users                   | 2/14/2022 12:22 PM File folder |
|   | Windows                 | 3/10/2022 2:55 PM File folder  |
|   | windowsfirewall.txt     | 9/30/2021 12:16 PM Text Docume |
| - | windowsfirewall.txt.old | 9/30/2021 12:15 PM OLD File    |
|   |                         |                                |

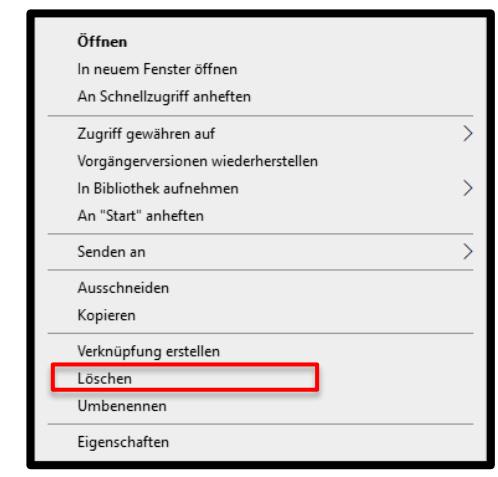

"Ersa TRACE Cockpit" ist jetzt vollständig deinstalliert

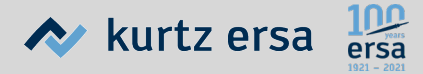